## Guia ràpida per a la instal·lació de clients d'aula a través de NetInstall

Amb la versió 13.06 de LliureX fem ús de l'eina d'administració d'LTSP per gestionar tant la gestió de clients lleugers com la instal·lació per xarxa (mitjançant Netinstall). Aquest gestor vindria a ser el substitut del ZeroNetBoot de versions anteriors.

Per als dos processos, cal tenir el mirror instal·lat al sistema I el més actualitzat possible.

Per tal de realitzar la instal·lació per xarxa, seguim els següents passos:

1. En primer lloc, iniciem l'administrador d'LTSP des de les opcions d'Administració de LliureX:ç

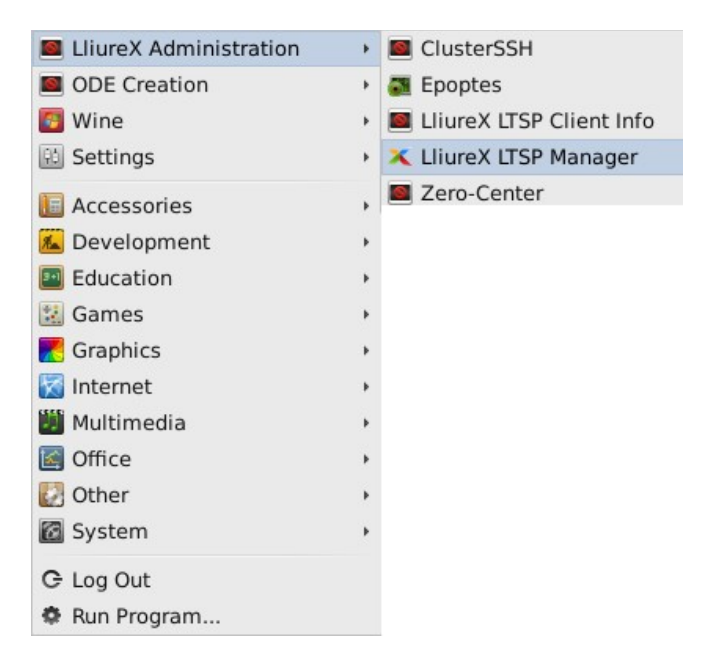

2. Inciem sessió amb un usuari I contrassenya actualitzats:

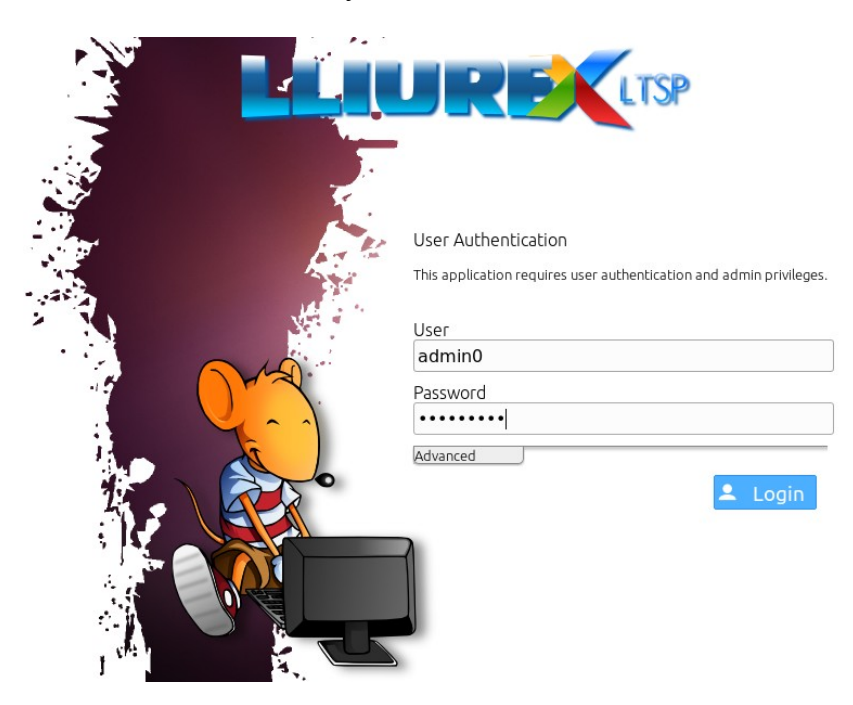

3. Amb la sessió iniciada, seleccionem l'opció "Network install:

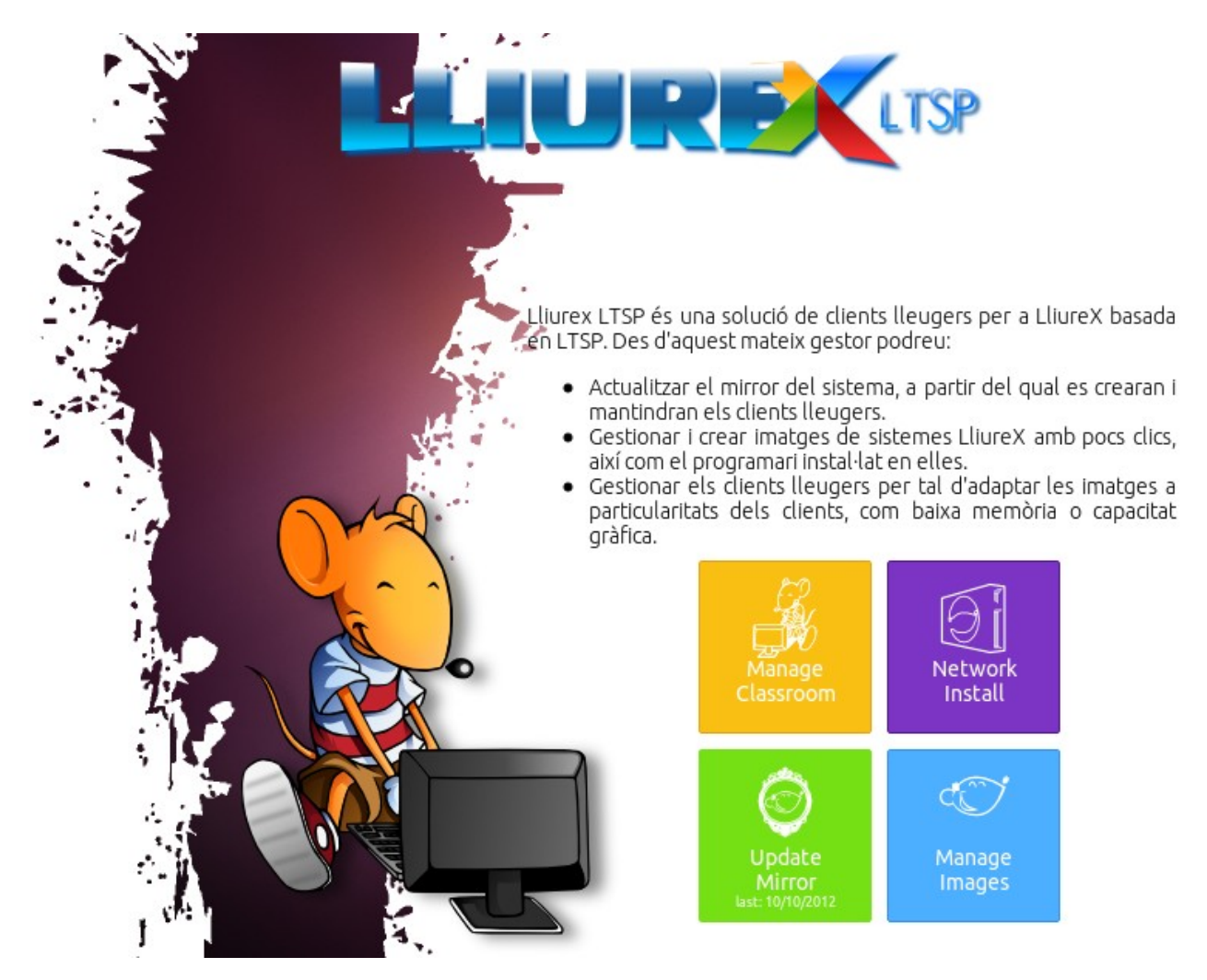

4. Des de l'administrador de la instal·lació en xarxa, habilitem l'opció d'instal·lació en xarxa, I donem a aplicar canvis per regenerar el menú de PXE.

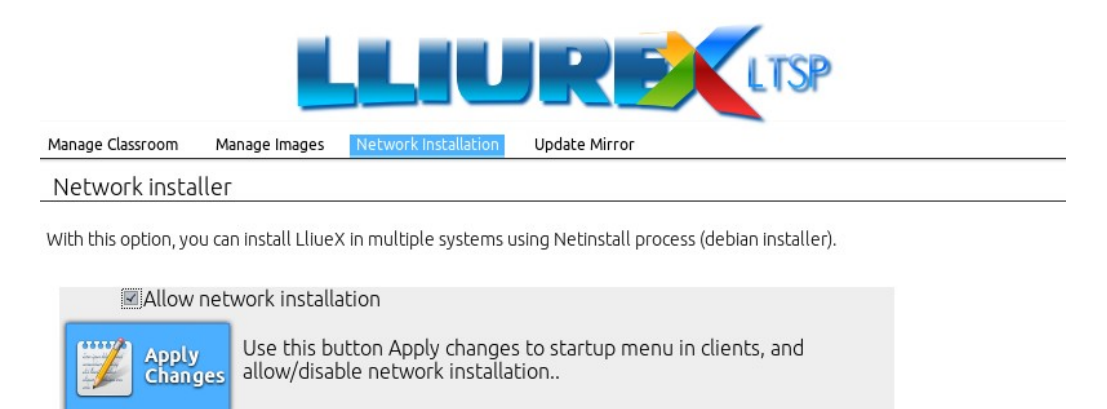

5. Una vegada aplicats els canvis, quan engegem un client habilitat per arrencar per xarxa (es configura a la BIOS), ens apareixerà un menú semblant al següent, al que caldrà seleccionar l'opció **"Instal·la LliureX en aquest ordinador"** 

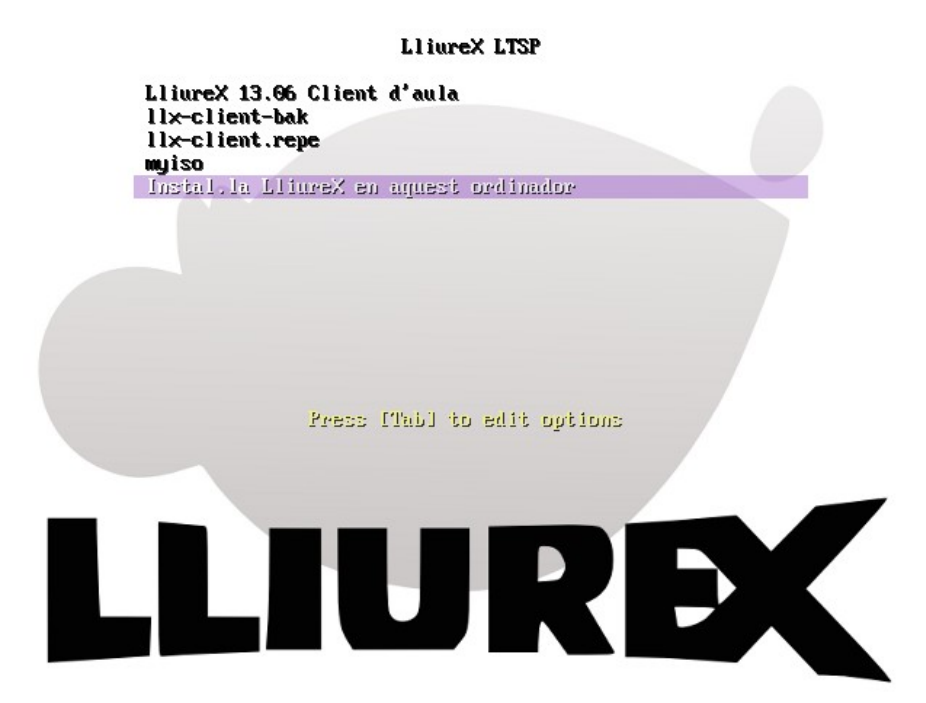

6. La següent pantalla, ja dins de NetInstall, ens demana quin sabor de LliureX desitgem instal·lat. Triem el que millor ens convinga: Client, Escriptori, Infantil...

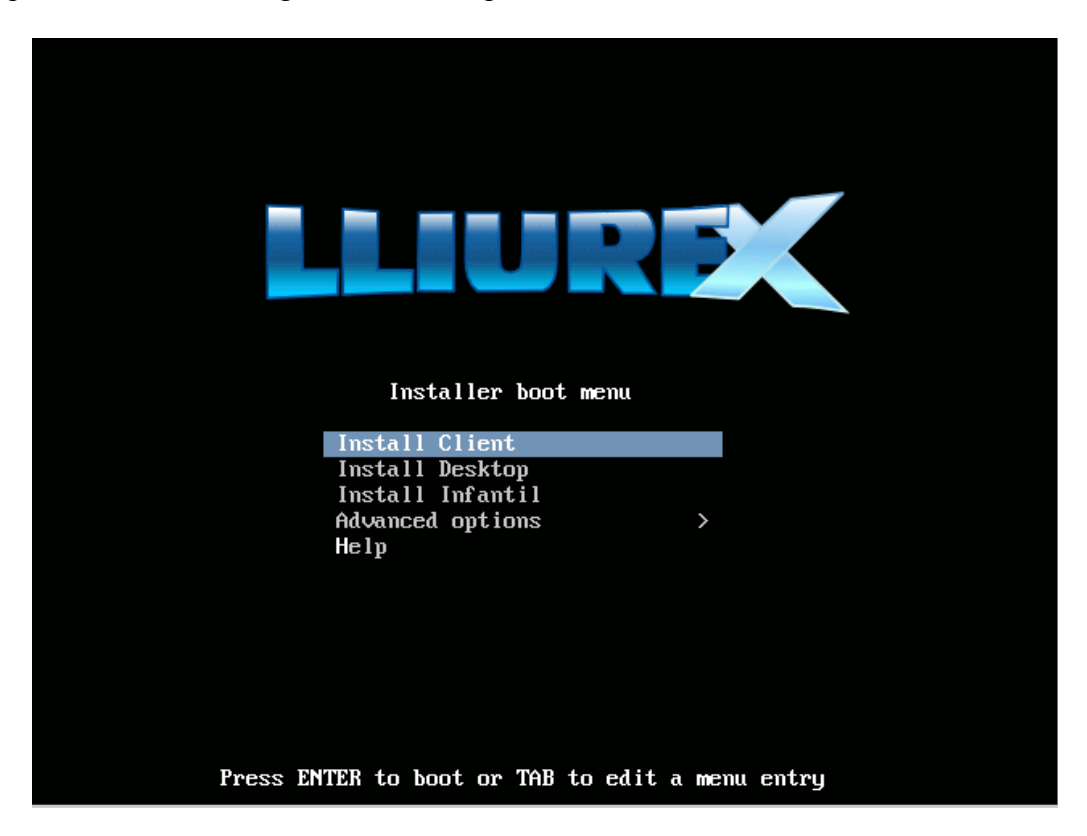

7. Fet açò, s'iniciarà l'assistent d'instal·lació NetInstall, que ens demanarà les opcions bàsiques (com on instal·lar el carregador grub, per exemple) per fer una instal·lació el més desatesa possible:

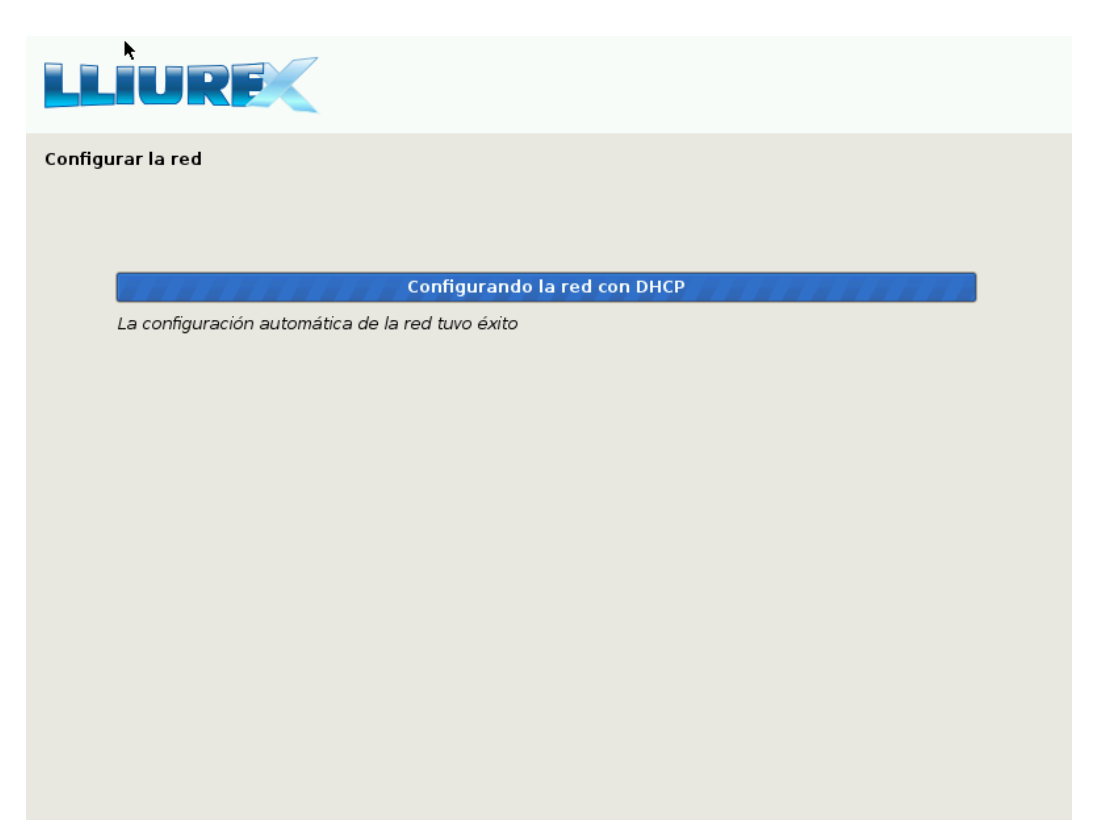